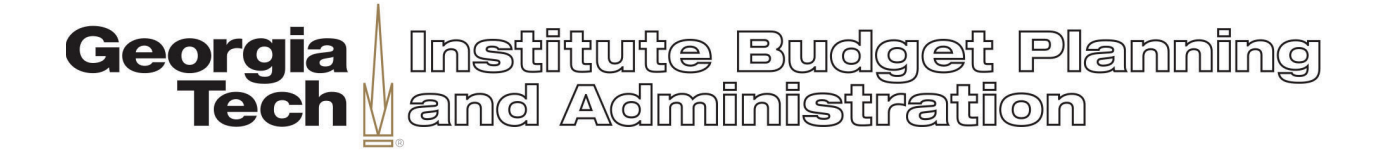

## Form 2 Upload User Guide

1. Navigate to the <u>Budget Development</u> page on the IBPA website and log in at the top right hand corner:

| 🖶 Georgia Tech Home 🛛 🖗 Map 🛔 Directory 🗒 Offices                                                            | Guest Sign In |
|----------------------------------------------------------------------------------------------------|---------------|
| Georgia Institute Budget Planning<br>Tech I and Administration                                               |               |
| Budget Maintenance 👻 Calendars 👻 Reference 👻 Forms 👻 Resources 👻 Commitment Acctg 👻 CARES Act 👻 About 👻      | Search        |
| Budget Development                                                                                           |               |
| FY2023 Budget Development                                                                                    | Historical    |
| FY2023 Budget Calendar                                                                                       |               |
| Proposed FY2023 Budget Development Form 2 and Business Case                                                  |               |
| Please log in to see the Upload Budget Development Form 2 link                                               |               |
|                                                                                                    |               |
| De Budget                                                                                                    |               |
| Ticking this icon will take you to the oneBudget application to maintain & develop your department's budget. |               |
|                                                                                                    |               |

If you are not logged in, the third link will say "Please log in to see the Upload Budget Development Form 2 link"

2. Click the link to go to the Upload page, and click the Enter Info button:

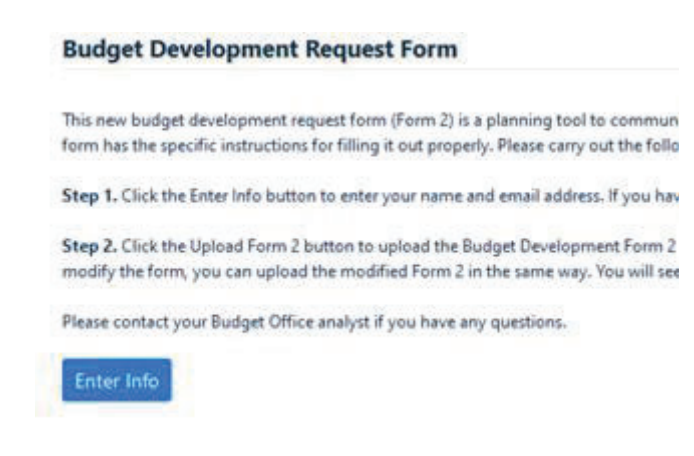

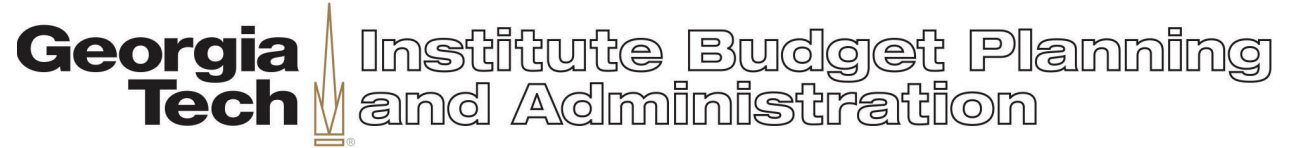

3. Enter your name and email address and click Save.

## Enter Information

| Name           | Brian McRae        |  |
|----------------|--------------------|--|
| Email Address: | bmcrae6@gatech.edu |  |
|                |                    |  |

4. Now click the Upload Form 2 button and select the Form 2 excel file; then click Upload. You may only upload excel files:

| Upload Form 2                                                                  |                         |
|--------------------------------------------------------------------------------|-------------------------|
| Click on Choose File and navigate to the file you wish to up<br>Upload button. | load. Then click on the |
| Browse                                                                         |                         |
|                                                                                | Upload Cancel           |

5. Users may upload revisions as needed. The upload process will save and number each version. Each version will also have a day/time stamp:

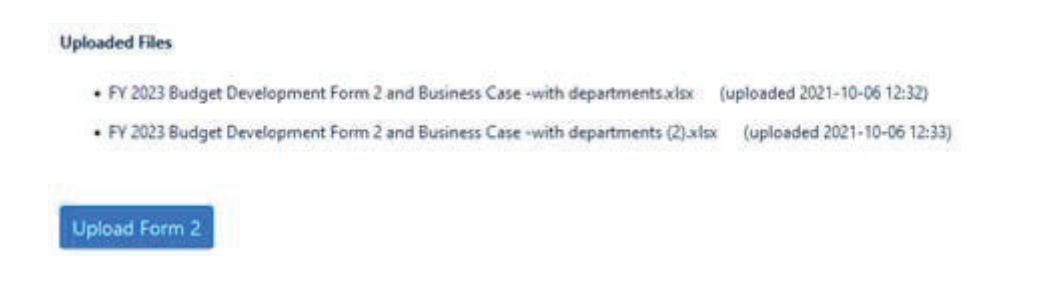

An Equal Education and Employment Opportunity Institution